## Crowdmap - Using tags

You can add a tag to a map.

Step 1: Click on Map Settings

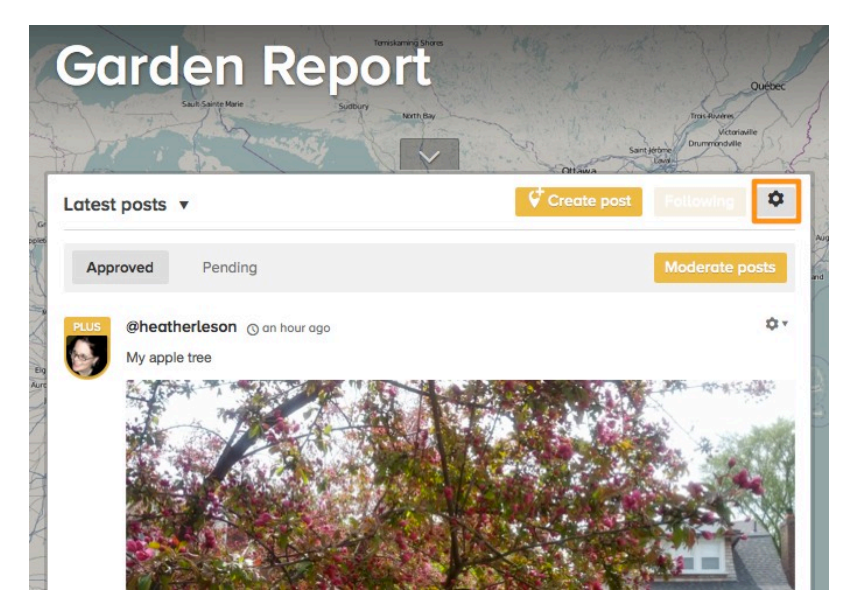

Step 2: Scroll the "tags" section of the "Map Settings" Page.

Enter your tags (up to 3 tags). Click "Done".

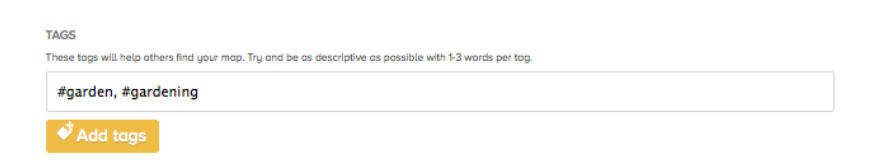

Step 3: View or make changes to your existing "tag" settings in the "Map Settings":

| TAGS These tags will help others find your map. Try and be as descriptive as possible with 1-3 words per tag. |            |   |  |
|----------------------------------------------------------------------------------------------------|------------|---|--|
|                                                                                                    | #garden    | Ŵ |  |
|                                                                                                    | #gardening | ŵ |  |
|                                                                                                    |            |   |  |
|                                                                                                    |            |   |  |

🕈 Add tags

## You can add a tag to a post.

When you are posting, you can add a "tag" using a "#hashtag":

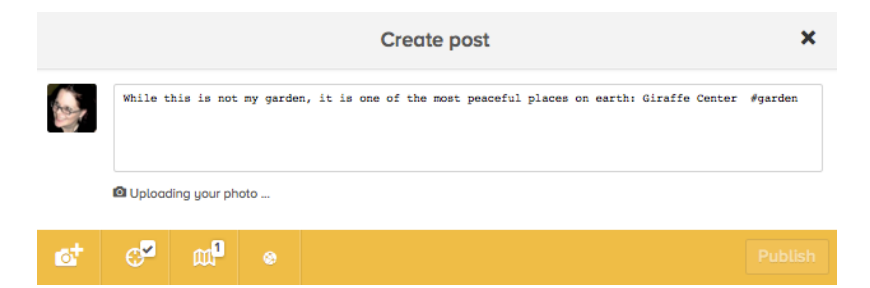

## It will appear in your post:

| <b>1</b><br>map | Garden Report |
|-----------------|---------------|
| <b>1</b><br>tag | #garden       |